# **Energy Saving Area**

Économisez de la batterie lorsque votre appareil est à proximité d'un réseau Wi-Fi afin en utilisant l'Energy Saving Mode.

## **Comment fonctionne l'Energy Saving Mode?**

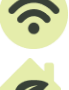

Sélectionnez et enregistrez un réseau Wi-Fi de confiance, par exemple votre domicile ou votre bureau.

Lorsque l'appareil détecte ces réseaux Wi-Fi, il active automatiquement la fonction d'économie d'énergie (Energy Saving Mode).

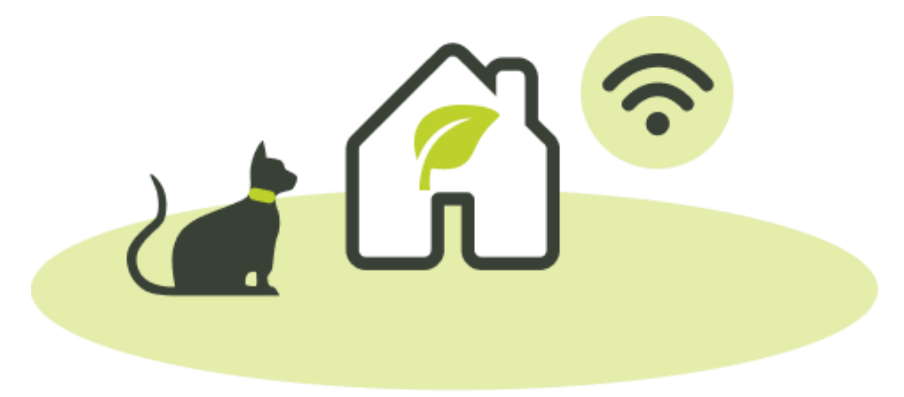

#### Notes

Si vous constatez que Kippy n'active pas le Energy Saving Mode même lorsqu'il se trouve dans la zone Wi-Fi, essayez de supprimer la zone et de l'ajouter à nouveau pour mettre à jour les informations.

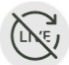

Lorsque le mode d'économie d'énergie est activé, certaines fonctions sont désactivées ou limitées afin de prolonger la durée de vie de la batterie.

En mode économie d'énergie, le suivi en direct (Live) et la Geofence sont bloqués.

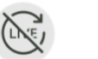

Live Tracking

Geofence

Les fonctions suivantes sont disponibles via Bluetooth (tant que votre téléphone et donc l'application se trouvent dans un rayon d'environ 20 mètres de l'appareil Kippy).

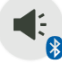

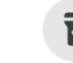

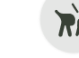

Son

Lumière clignotante

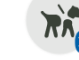

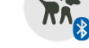

Laisse virtuelle

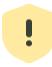

Vous recevrez une notification lorsque votre animal entrera et sortira de la zone d'économie d'énergie Energy Saving Area.

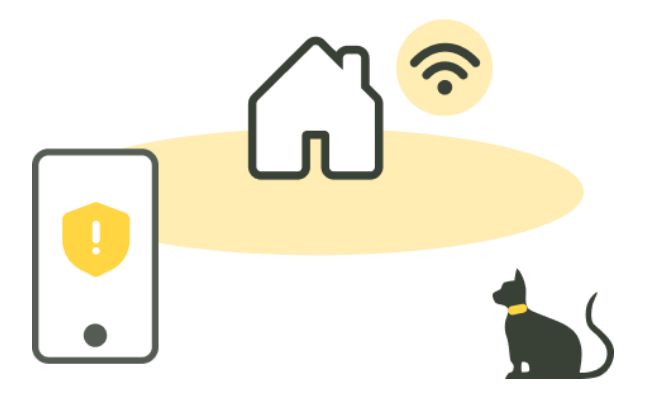

Vous pouvez désactiver cette fonction sur un appareil donné en allant dans les réglages. Toutefois, veuillez noter que si votre appareil se trouve déjà dans la zone d'économie d'énergie (Energy Saving Area) et qu'il y reste, il peut s'écouler quelques heures avant qu'il ne redevienne accessible.

Cependant, si vous ne souhaitez plus bénéficier de la fonction d'économie d'énergie (Energy Saving Mode) dans certains endroits, vous pouvez supprimer ces zones de manière définitive.

# Comment ajouter et modifier une zone d'économie d'énergie (Energy Saving Area)?

- Allez dans la section MENU et cliquez "Energy Saving Area" (zone d'économie d'énergie)
- Cliquez sur l'icône (+) pour ajouter une nouvelle zone d'économie d'énergie (Energy Saving Area).
- Assurez-vous que votre appareil est connecté au Wi-Fi
- Nommez-le, puis enregistrez
- Cliquez sur l'icône Poubelle pour supprimer la zone.

### Comment désactiver le mode économie d'énergie (Energy Saving Mode) d'un appareil donné?

- Allez dans la section MENU et sélectionnez l'appareil pour lequel vous souhaitez désactiver la possibilité de passer en mode économie d'énergie (Energy Saving Mode).
- Cliquez sur ZONE D'ÉCONOMIE D'ÉNERGIE (ENERGY SAVING AREA)
- Désactivez la sélection et cliquez sur Enregistrer